## **Installing System Software CGA21:**

- You need a Windows-PC and an USB memory stick with at least 2 GB capacity. Plug the stick into your PC
- Download the system software from:

## http://www.s-lg.de/download ger.html

- Start the file Explorer eg. with <Win> + <E>. Please do not confuse this file management tool with the Internet Explorer! Now search the downloaded file \_cga21.zip in the download folder of your browser. Unpack the zip-file to obtain a folder named \_CGA21 and copy this folder to your memory stick.
- Right click on the icon of your memory stick and select "*safely remove hardware*" from the pop up menu. Unplug the memory stick from the PC.
- Turn on your GC and wait until the application program has loaded. Close this application like you would close every Windows program. Plug the memory stick into an empty USB socket.
- Start the file Explorer on your GC and click on the drive symbol C: Rename the folder \_CGA21 in drive C: to \_CGA21\_old by right clicking on the folder symbol and selecting "rename"
- Copy the folder \_CGA21 from the memory stick to the root directory of drive C:
- Copy file GcHwConst.gcc from folder \_CGA21\_old into folder \_CGA21

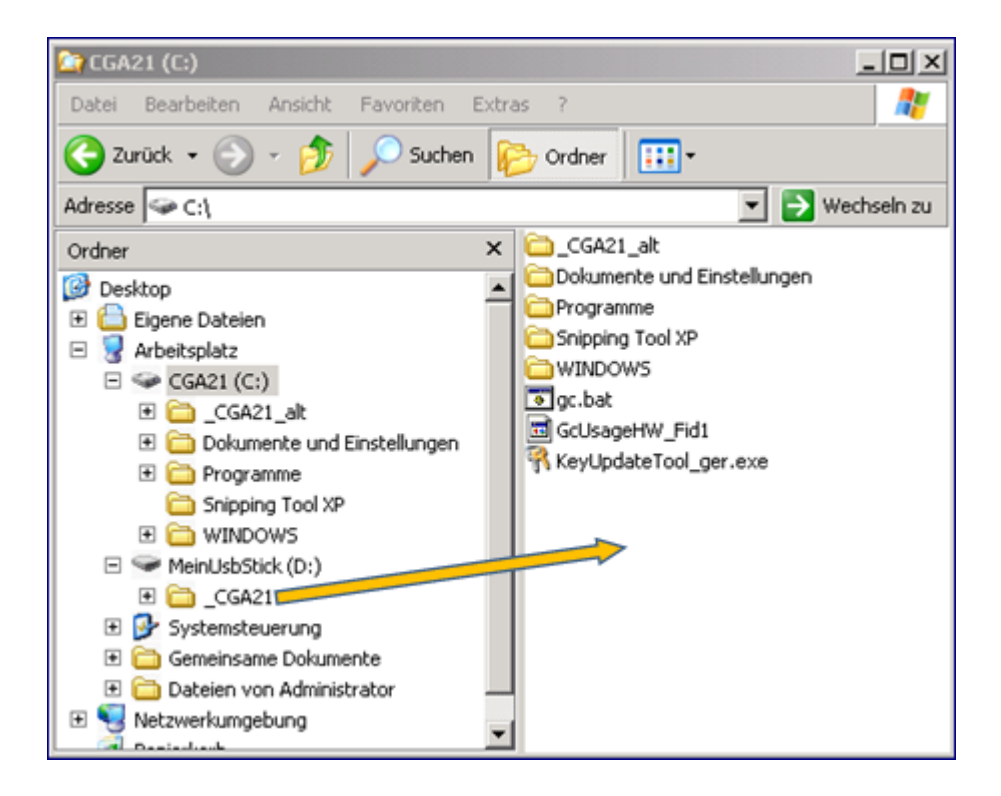

• To start the software, navigate into the folder \_CGA21 and double click gc.exe